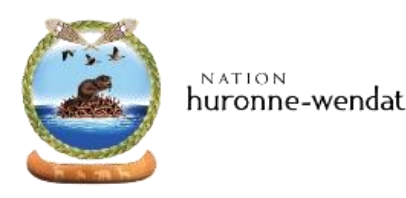

## Convocation à une assemblée du Cercle familial Duchesneau/Gros-Louis/Laveau

Kwe!

Votre Chef, Dave Laveau, vous invite à assister à une réunion via la plateforme ZOOM, le mercredi 17 juin 2020 à 18 h 30.

L'adresse internet pour rejoindre la réunion est <u>www.zoom.us</u> et le numéro (ID de réunion) est le **84321958028**. (ID réunion)

Lors de l'assemblée, votre Chef fera un suivi des dossiers et des travaux du Conseil et prendra note de vos commentaires.

## Assemblée du Cercle familial Duchesneau/Gros-Louis/Laveau RÉUNION ZOOM

Le mercredi 17 juin 2020 de 18 h 30 À 20 h 30

## Ordre du jour proposé

- Accueil;
- Rapport du Cercle des Sages;
- Discussion avec le Chef familial;
- Période de questions et/ou commentaires;
- Levée de la rencontre.

Si vous avez des questions concernant un dossier spécifique, veuillez en faire part à la secrétaire afin de nous permettre de nous préparer adéquatement. Les moyens de communication prennent un virage de plus en plus électronique. Nous comprenons qu'il est plus difficile de rejoindre les gens moins familiers aux courriels. On vous demanderait, si possible, d'informer les membres de votre cercle familial de cette convocation.

Vous pouvez communiquer avec Johanne Couture par courriel à l'adresse suivante : johanne.couture@cnhw.qc.ca

Wendake, le 1<sup>er</sup> juin 2020

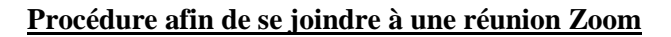

1. Inscrire Zoom.us dans la barre d'adresse et cliquer sur « SE JOINDRE À UNE RÉUNION »

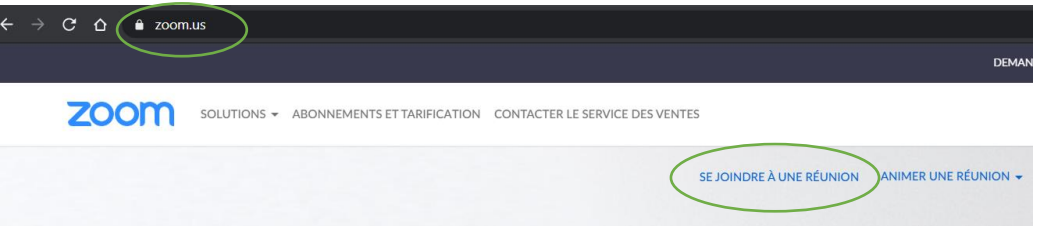

ou

Si vous faites une recherche dans un moteur de recherche (Google par exemple) inscrivez Zoom.us, cliquer sur « Zoom : Video Conferencing, Web Conferencing Webinars et cliquer sur « Se joindre à une réunion »

| une reumon »        |                   |                                                                                                    |                                                                                        |
|---------------------|-------------------|----------------------------------------------------------------------------------------------------|----------------------------------------------------------------------------------------|
| Google              |                   | ▲ zoom.us ▼ Traduire cette page<br>Zoom: Video Conferencing, Web Conferencing, Webinars<br>Zoom is the leader in modern enterprise video communications, with an easy, reliable cloud<br>platform for video and audio Zoom Rooms is the original software-based conference room<br>solution used around the world in board, US Dollars \$. |                                                                                        |
| Q zoom.us           | ×                 | Sign In<br>Zoom is the leader in modern<br>enterprise video                                                                                                    | Plans and Pricing<br>Buy it now - Zoom for Education -<br>Zoom Phone                   |
| Recherche Google    | J'ai de la chance | Download<br>Download from Google Play<br>Download from Zoom                                                                                                    | Joining a Meeting<br>Linux. Open the Zoom desktop<br>client. Join a meeting using one  |
| Google disponible e | n : English       | Réunions Zoom<br>Les Réunions Zoom se<br>synchronisent avec votre                                                                                                    | Video Conferencing<br>Video conferencing features; Web<br>conferencing features; Group |
|                     |                   | Zoom Meetings<br>Zoom Meetings & Chat, Enterprise<br>video conferencing with real                                                                                                    | About<br>Click here to visit our frequently<br>asked questions about HTML5             |
|                     |                   | Download Zoom<br>We're now downloading Zoom<br>Your download should                                                                                                    | Test Zoom<br>If you are unable to join the<br>meeting, visit Zoom Support              |

Autres résultats pour zoom.us »

2. Inscrire le numéro de la réunion ( ID réunion) qui vous a été transmis et cliquer sur rejoindre.

## Rejoindre une réunion

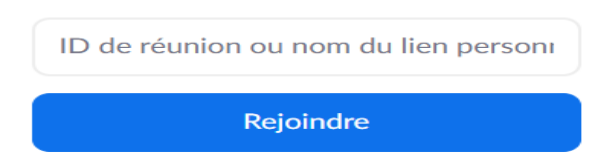

3. Une fenêtre apparaîtra en vous demandant si vous désirez ouvrir Zoom. Cliquer sur « Ouvrir Zoom »

| Ouvrir Zoom ?                                      |  |
|----------------------------------------------------|--|
| https://zoom.us souhaite ouvrir cette application. |  |
| Ouvrir Zoom Annuler                                |  |

4. Si on vous demande d'activer votre audio, votre camera et/ou utiliser internet : vous répondez Oui à toutes les questions.

5. Une fois connecté, il est préférable de désactiver votre micro en cliquant sur l'icône du micro dans le bas à gauche si vous utilisez un ordinateur pour éviter d'entendre les bruits ambiants.

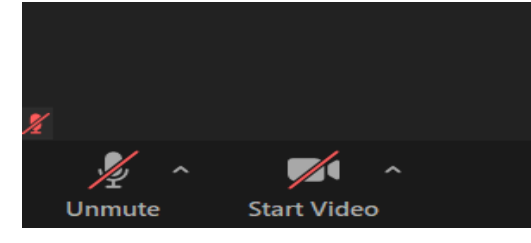